How to schedule an appointment for advising or office hours with Family Studies and Human Development advisors.

Log into the EAB system here: <u>https://csus.campus.eab.com/student/appointments/new</u>

This will take you to the appointment portal.

## **New Appointment**

## What can we help you find?

Below, you will find available options for scheduling an appointment. If you cannot find something that you are looking for, try the other appointment options to see available options for dropping in or requesting an appointment.

## Select Advising to find all available appointments.

Keyword search based on the major (Family Studies and Human Development) and scroll down to it to select it.

| What type of appointment would you like to sched   ADVISING × | lule?                   |
|---------------------------------------------------------------|-------------------------|
| family Keyword                                                | ^                       |
| Showing 1 matched option(s)<br>Ethnic Studies Department      | Scroll down<br>to major |
| FACS Department Advising                                      |                         |
| Family Studies and Human Development Advis                    | ing                     |
| First Year Experience                                         |                         |
| Full Circle Project                                           |                         |
| Graduate Studies Office                                       |                         |
| Guardian Scholars                                             |                         |
| History Department Advising                                   | _                       |

Then click 'find available time' to view all options.

| What type of appointment would you like to schedule<br>(Advising X) | ?             |
|---------------------------------------------------------------------|---------------|
|                                                                     |               |
| O - m i - a                                                         |               |
| Service                                                             | <u>`</u>      |
| (FAMILY STUDIES AND HUMAN DEVELOPMENT ADVISING ×                    | )             |
| r                                                                   |               |
|                                                                     |               |
|                                                                     |               |
| Pick a Date 🗿                                                       |               |
| Pick a Date                                                         |               |
| Pick a Date                                                         |               |
| Pick a Date                                                         |               |
| Pick a Date ()<br>March 25, 2023                                    | k to find all |

To find a specific advisor, choose among options for 'Staff'

| Staff                |   |
|----------------------|---|
| Search by name 🗸 🗸 🗸 | , |

Use the calendar to find more available appointments. Click on time and day to schedule.